Dans votre messagerie, vous pouvez changer un certain nombre de paramètres pour qu'elle corresponde mieux à vos habitudes. Vous pouvez également choisir de rediriger les messages vers votre messagerie personnelle. Ci-après la marche à suivre ...

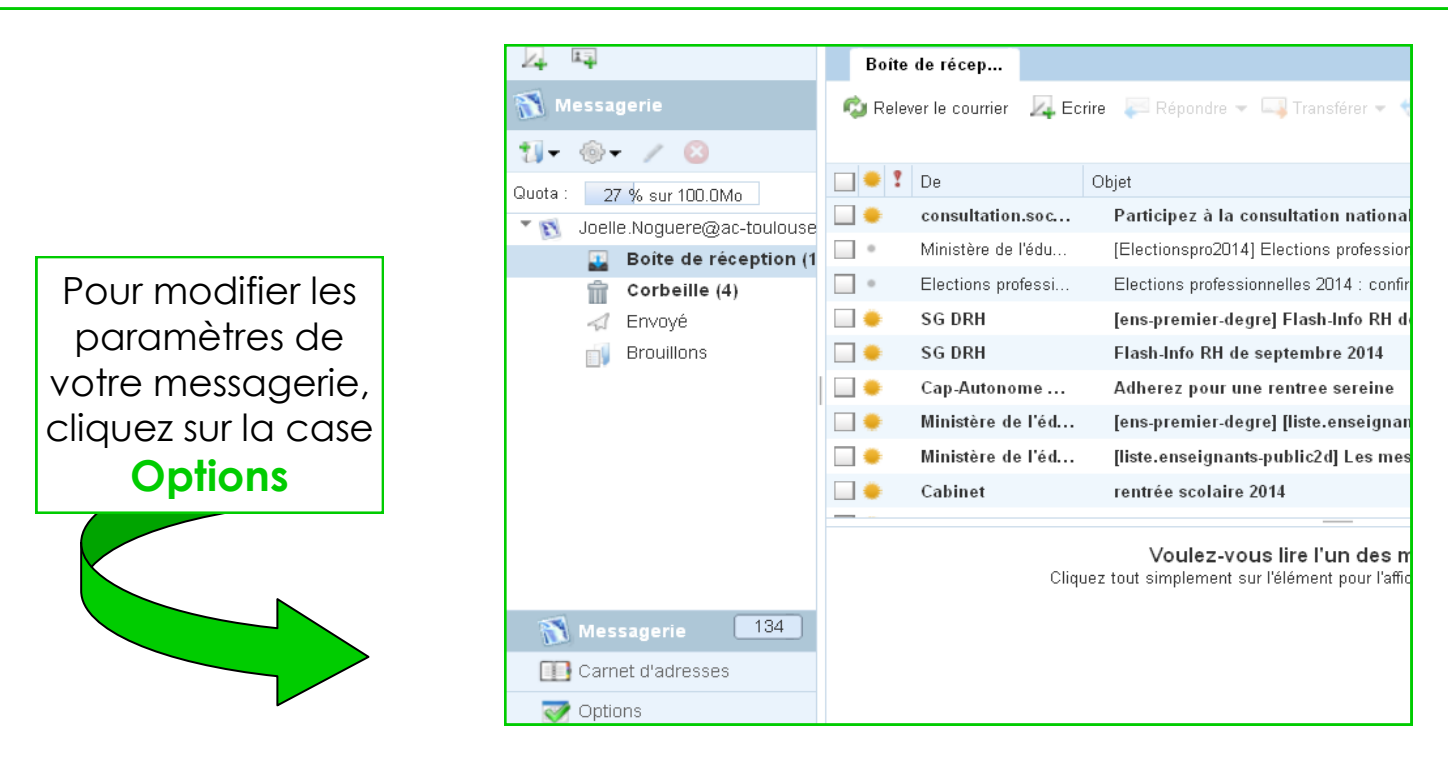

Dans l'onglet **Général**, vous pouvez changer :

- la langue (l'anglais s'affiche par défaut)
- le format de la date (le mois apparaît en ler par défaut)
- le type de séparateur
- le format de l'heure (12h par défaut)

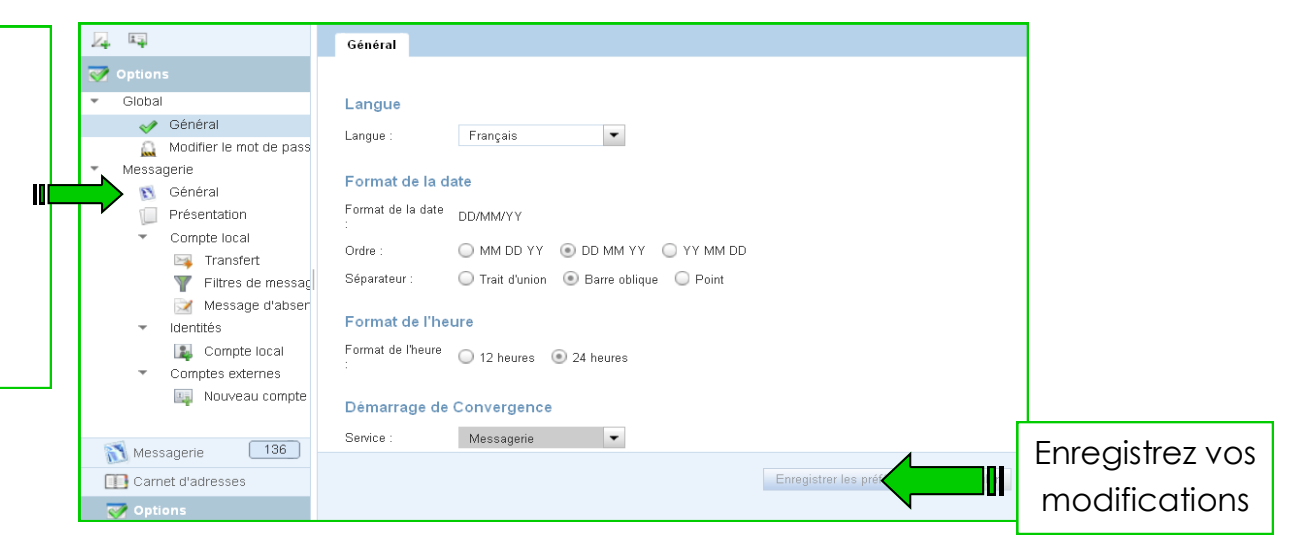

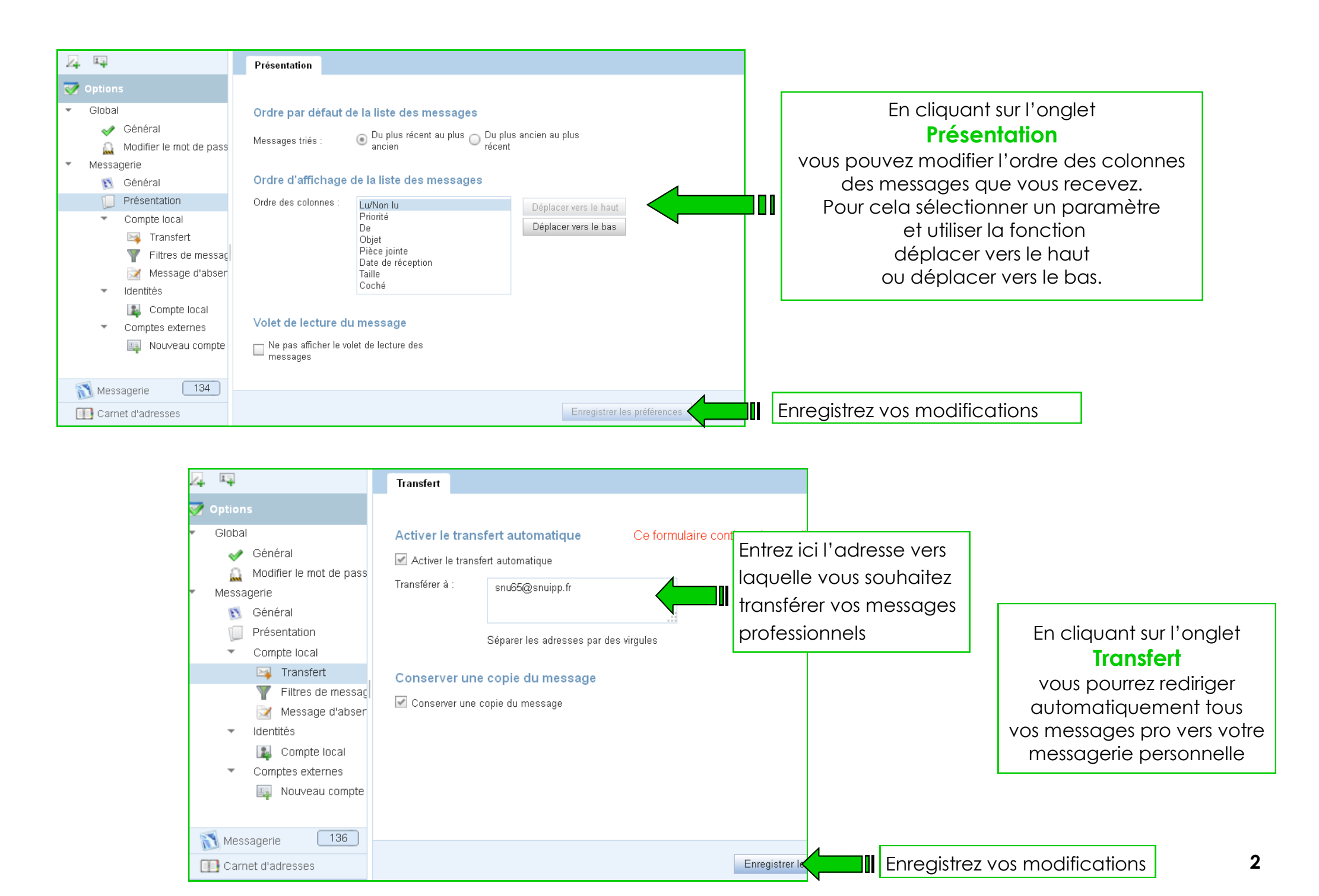